## **Delete Projects**

In order to delete a project, you must first delete all assignments associated with the project, and then delete all team members listed in the Team tab.

**Caution** Deleted items, i.e., projects, assignments, etc., are permanently removed and cannot be restored unless the environment Recycle Bin has been enabled.

## First, delete all assignments associated with the project:

- 1. In the main nav, select My Work.
- 2. Change the table view to **All Work**.
- 3. Filter the **Project** column to the name of the relevant project.
- 4. Select all assignments to be deleted and click **Delete** in the top toolbar.

## Second, delete all team members from the project's Team tab:

- 1. In the main nav, select **Projects**.
- 2. Enter the relevant project.
- 3. Select the **Team** tab in the project.
- 4. Select all users to be deleted from the Team tab.
- 5. Select **Delete Project Team Member** (it might be in the overflow menu).
- 6. Select **Delete**.

## You can now delete the project:

- 1. In the main nav, select Projects.
- 2. Enter the project to be deleted.
- 3. In the top ribbon select **Delete Project**.
- 4. Select **OK**.